# How to Apply for Community Credit Union Membership

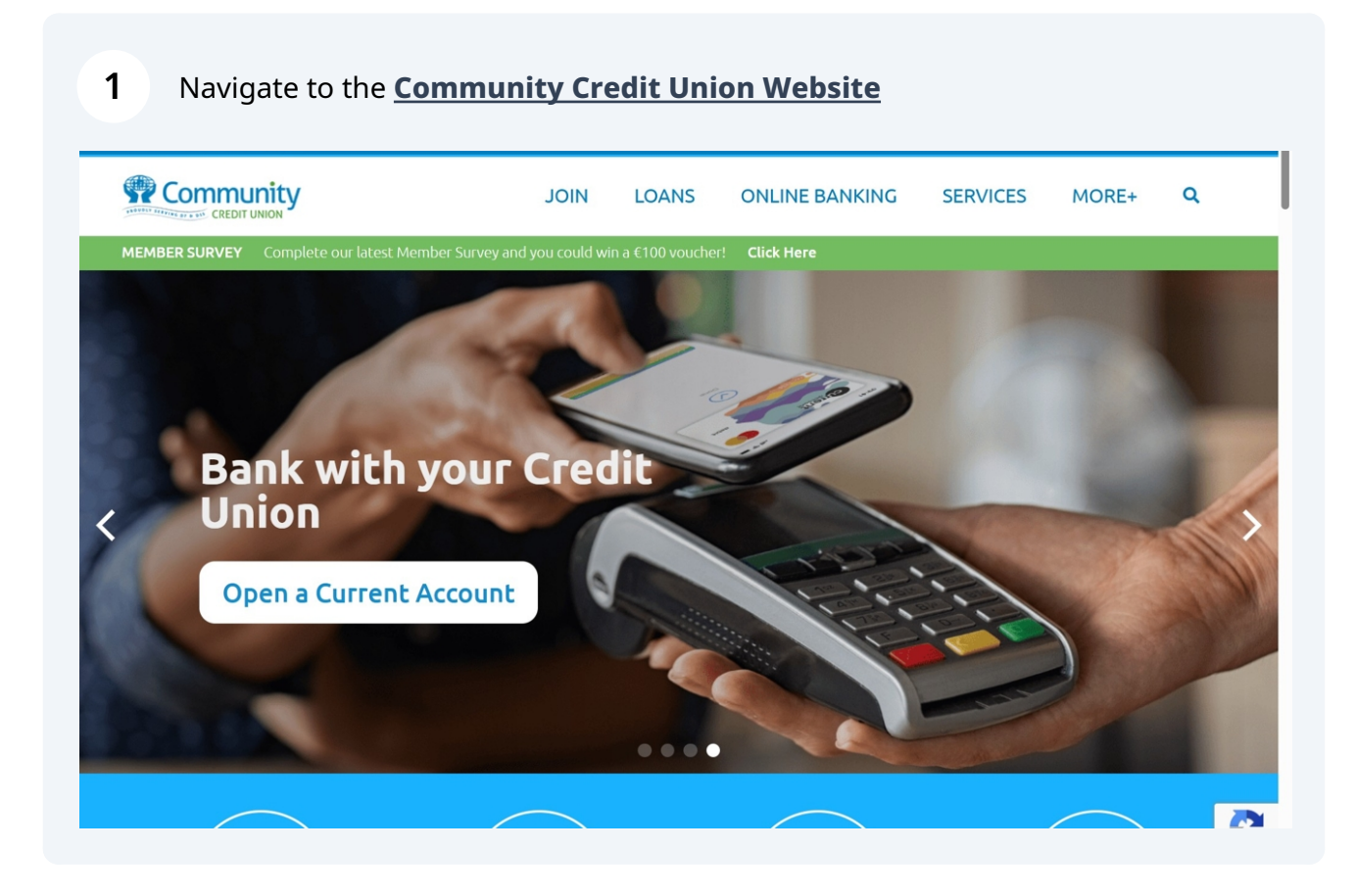

## 2 Click "Join"

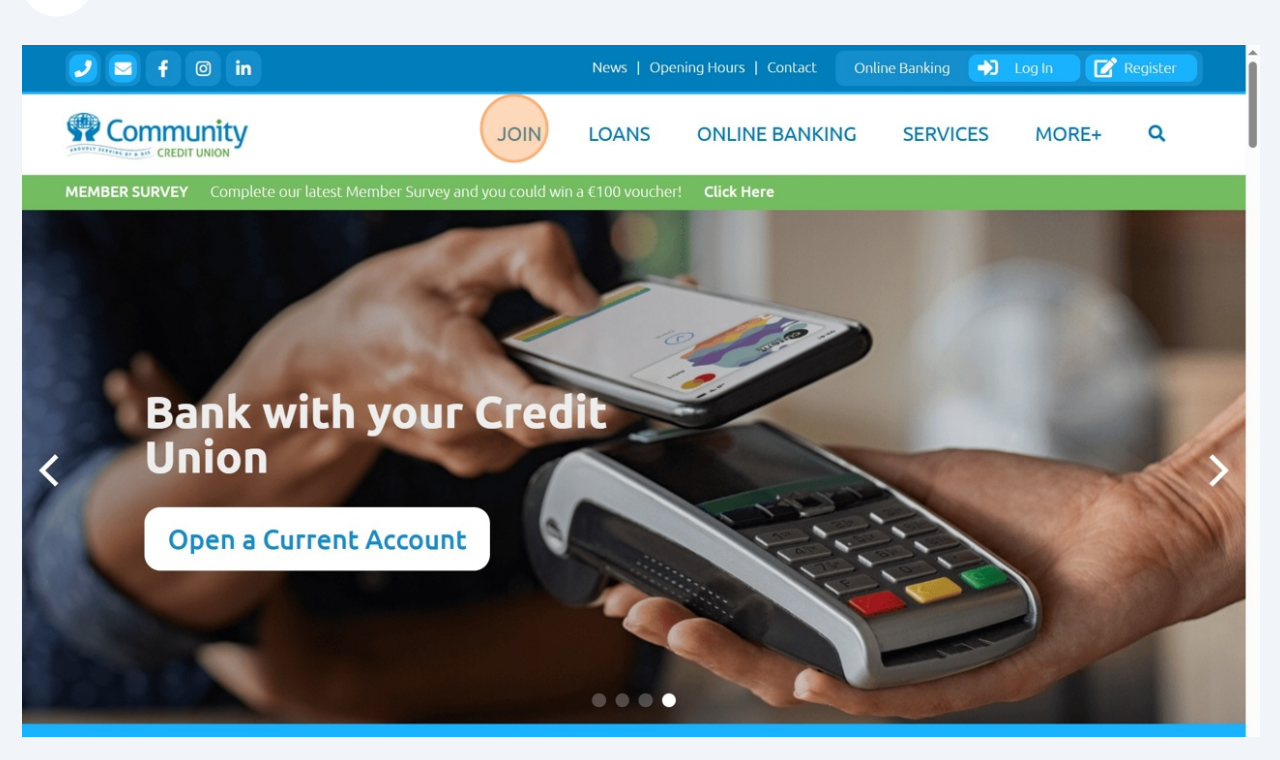

3

#### Click "Become a Member"

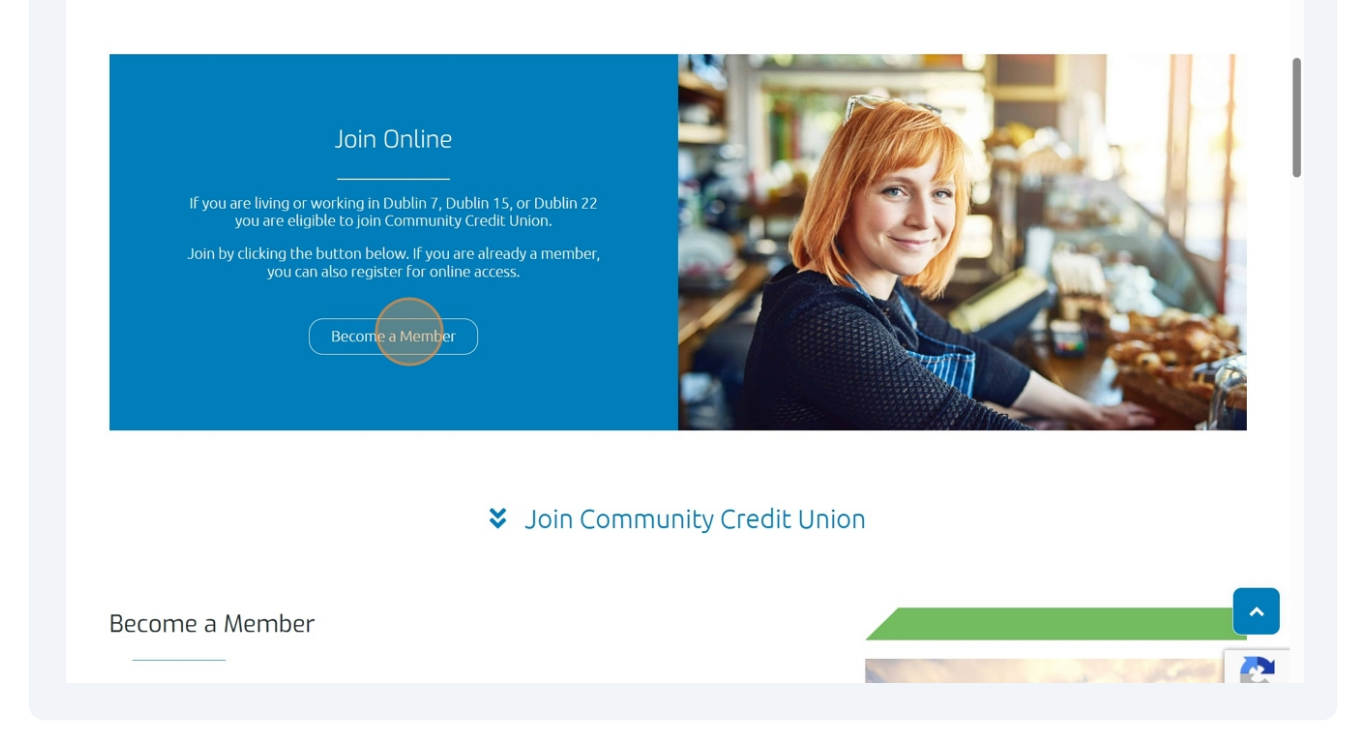

Click this checkbox to consent to the Credit Union collecting your details as per the Data Privacy. This is a mandatory requirement to join.

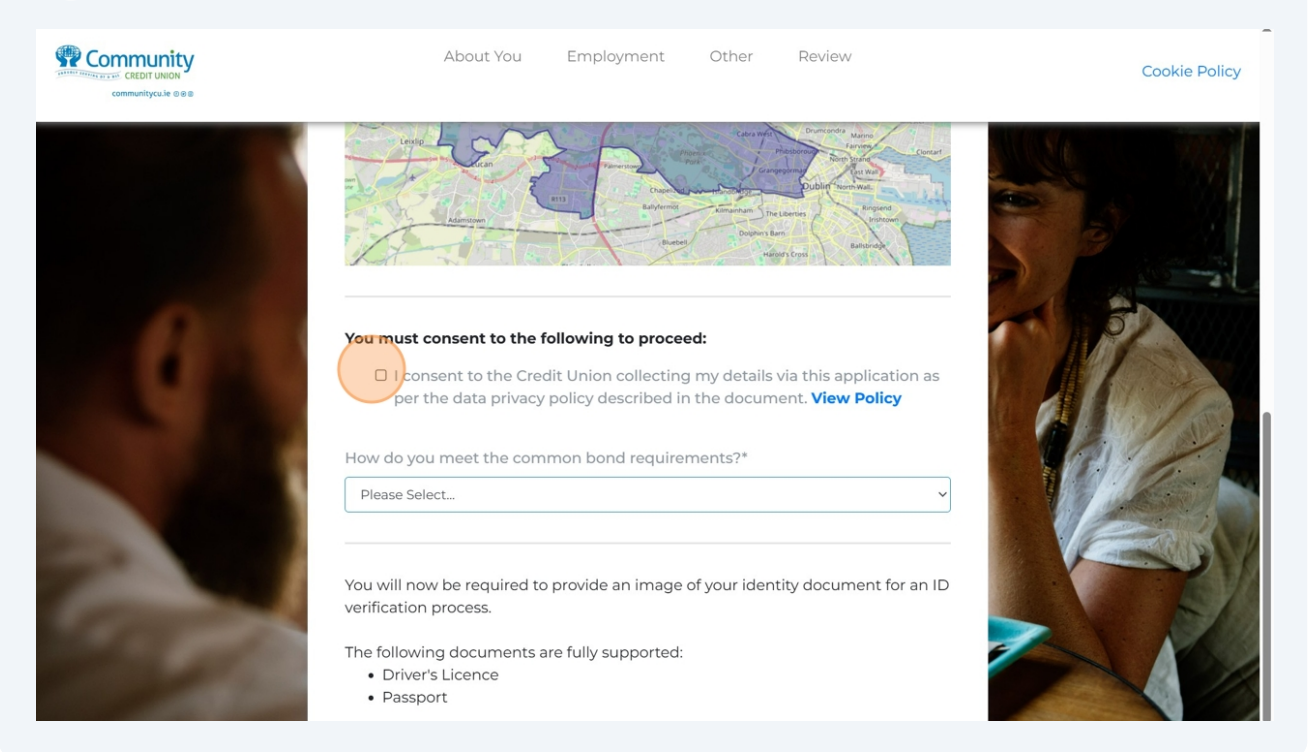

Select how you meet our common bond requirements.

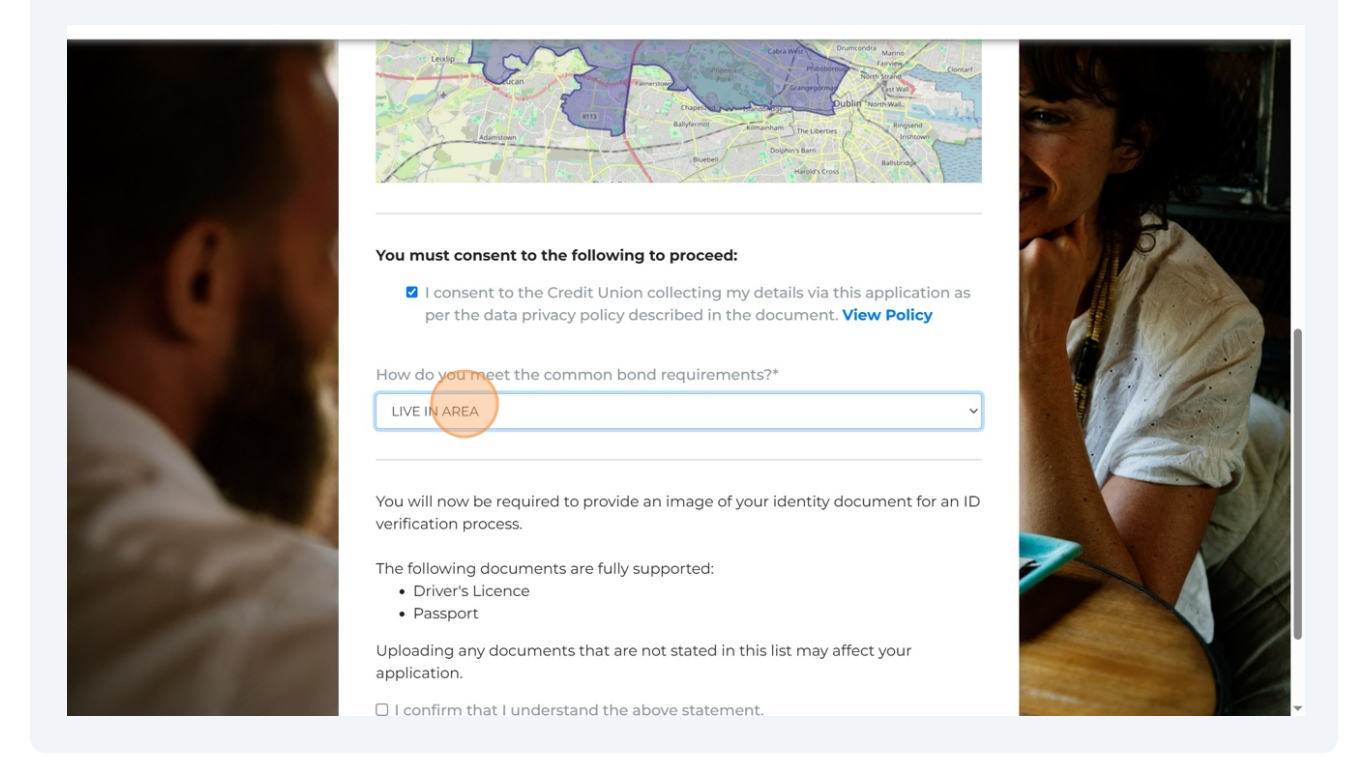

Made with Scribe - https://scribehow.com

4

5

**6** Click this checkbox.

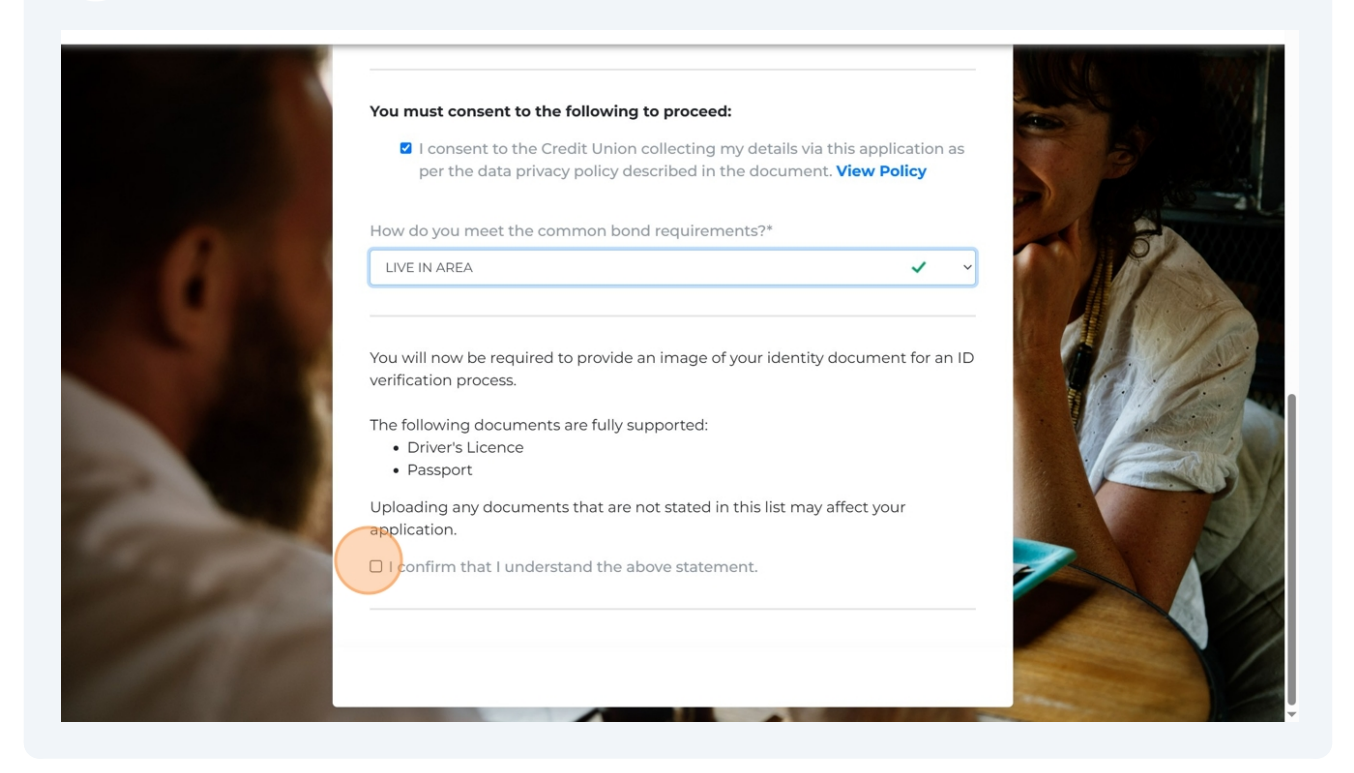

**7** Next, upload your Proof of ID.

#### Click "Choose a file" and upload.

### Identity Document - Front Side

Accepted formats: JPG, PNG, PDF *(for PDF, only the first page will be processed)* File size: we accept any file size smaller than 7.5MB

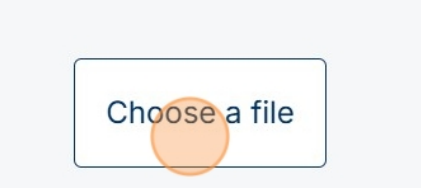

Made with Scribe - https://scribehow.com

# **8** Once you have uploaded your ID, click "Continue".

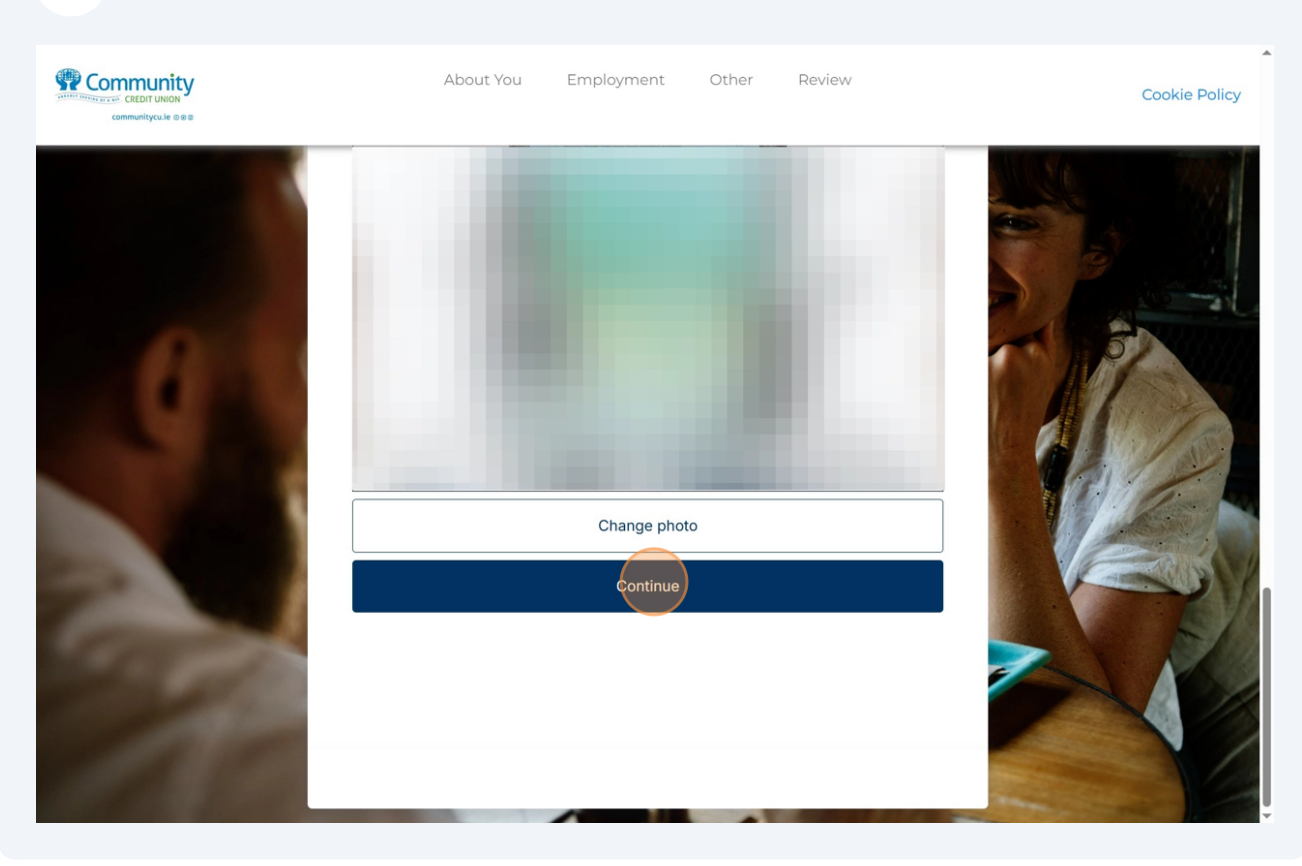

# **9** Then, click "Begin facial verification check".

## Our system will automatically verfiy your ID using this technology.

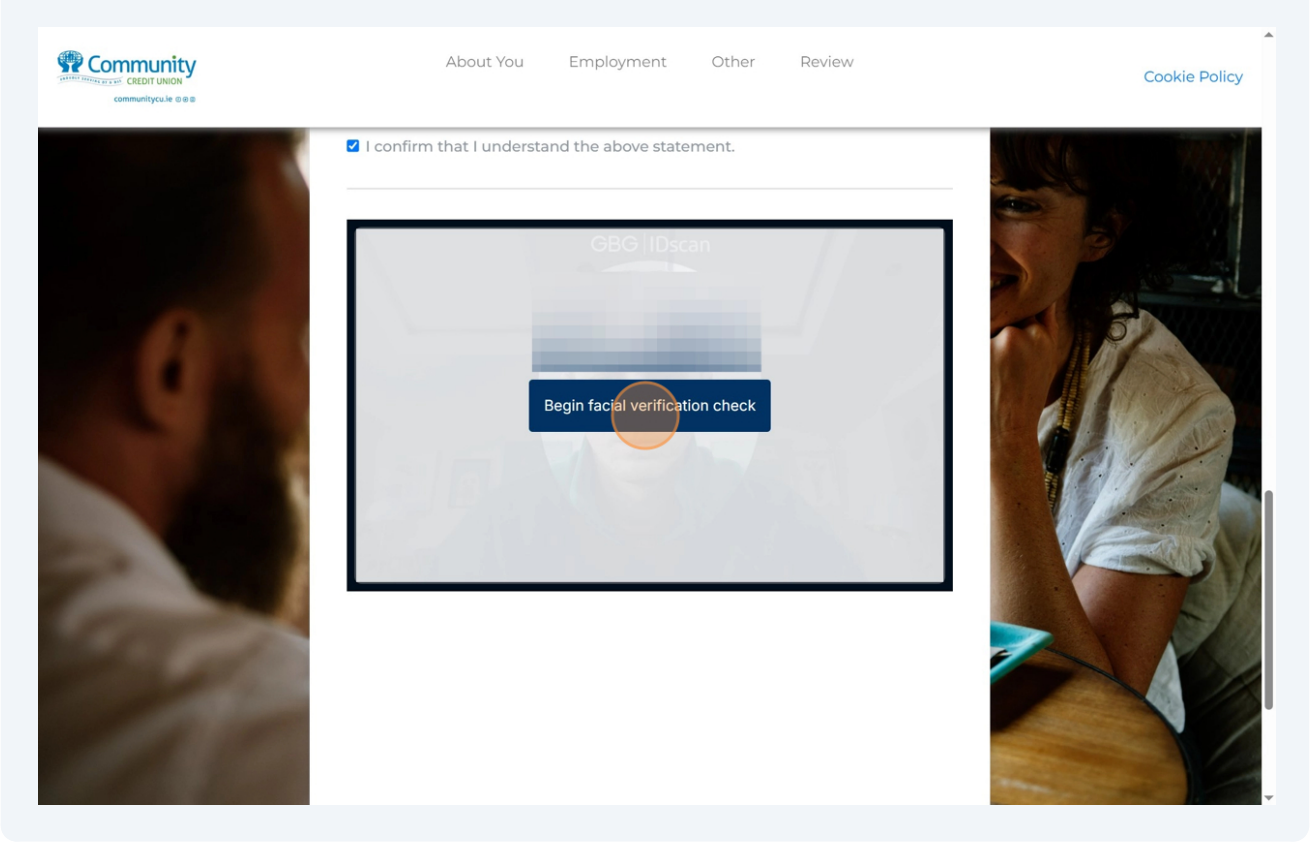

# **10** Fill out your personal details

| Community<br>Community<br>Community<br>Community<br>Community<br>Community<br>Community<br>Community<br>Community<br>Community | About You Employment Other Review                                                                                                    | Cookie Policy |
|----------------------------------------------------------------------------------------------------|----------------------------------------------------------------------------------------------------|---------------|
|                                                                                                    | I confirm that I understand the above statement.         Your Title*         MR       MRS         MR       MS         Your Forename*         Your Surname*         Your Maiden Name (If Any)         Your Sex*         F       M         N         Date of Birth*         Your Relationship Status*         Please Select         Your Nationality* |               |

# **11** Once you have filled out your personal details and uploaded your Proof of Address document, click "Continue".

| CEDIT UNION<br>COMMUNICALINE O ES | About You Employment Other Review                                                                                                    | Cookie Policy                                                                                                    |
|-----------------------------------|----------------------------------------------------------------------------------------------------|----------------------------------------------------------------------------------------------------|
|                                   | Date you moved into current address*  Upload your Proof of Address document*  Clear Browse Contact Phone No.*  Mobile No. Email Address* Confirm Email Address*  Save for Later Continue |                                                                                                    |
|                                   |                                                                                                    | and the second second s |

# **12** Next, complete your employment details and upload a copy of your PPS Number.

| Community<br>CREDIT UNION<br>communitycule eee | About You Employment Other Review                                                                                                    | Cookie Policy |
|------------------------------------------------|----------------------------------------------------------------------------------------------------|---------------|
|                                                | Step 2 of 4<br>Please fill out your details below to complete the application.<br>You'll get a chance to double-check everything later on. |               |
| 0                                              | Your Employment Status                                                                                                    | A BANK        |
|                                                | Your PPS Number                                                                                                    |               |
|                                                | Upload your Proof of PPSN Browse                                                                                                    | Mer -         |
|                                                | Your Occupation                                                                                                    |               |
| and the second                                 | Employer's Name                                                                                                    |               |
| 100                                            | Your Annual Salary                                                                                                    |               |
|                                                | Day Frequency                                                                                                    |               |

### **13** Complete all fields and click "Continue".

|                | Pay Frequency           Please Select |           |
|----------------|---------------------------------------|-----------|
|                | Employer's Address 1                  | S. P. and |
|                | Employer's Address 2                  | ~ 13× 11  |
|                | Employer's Town / City                |           |
|                | Employer's County                     | 1 West    |
| 200            | Please Select                         |           |
| Con Con        | DD/MM/YYYY                            |           |
| and the second |                                       |           |
| 1.5            | Save for Later Previous Continue      |           |

#### **14** Click this checkbox to agree to our Terms & Conditions.

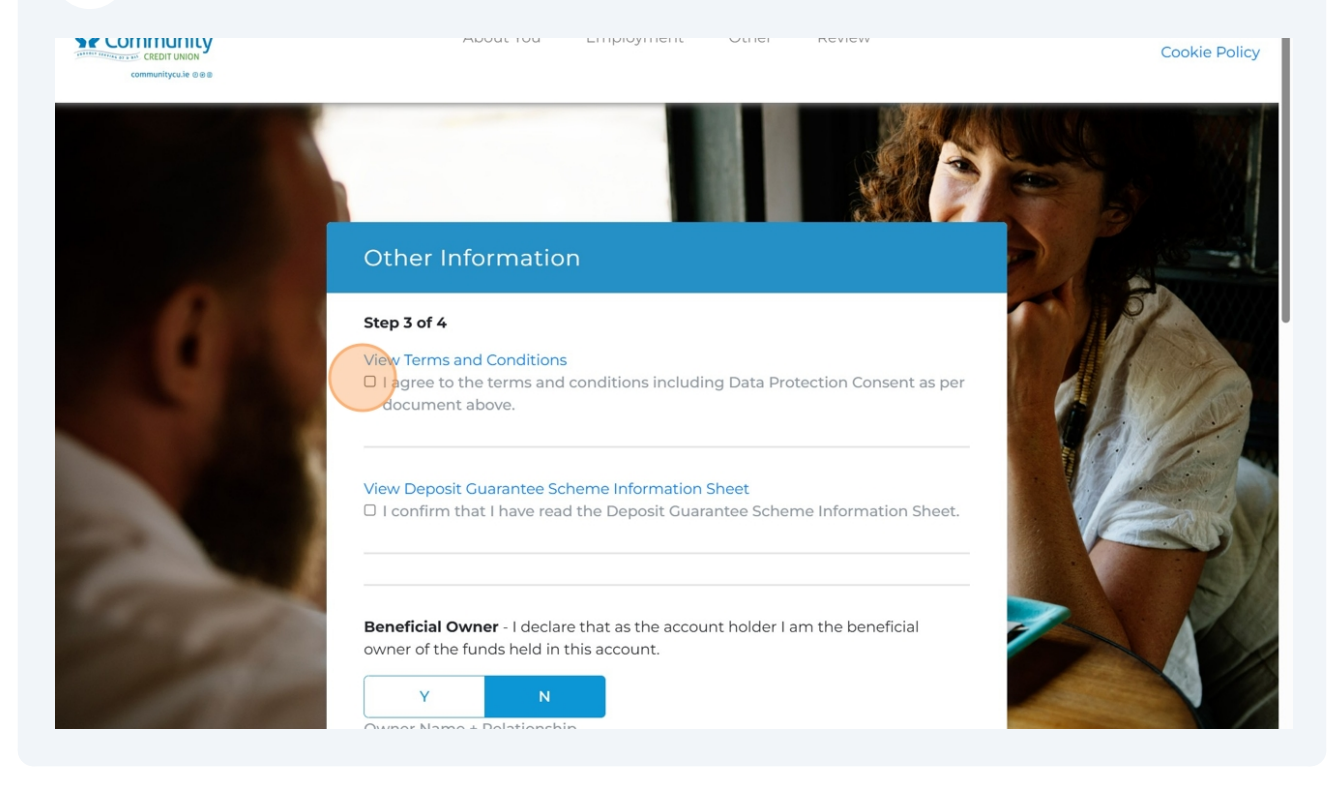

# **15** Click this checkbox to confirm you have read the Deposit Guarantee Scheme Information Sheet.

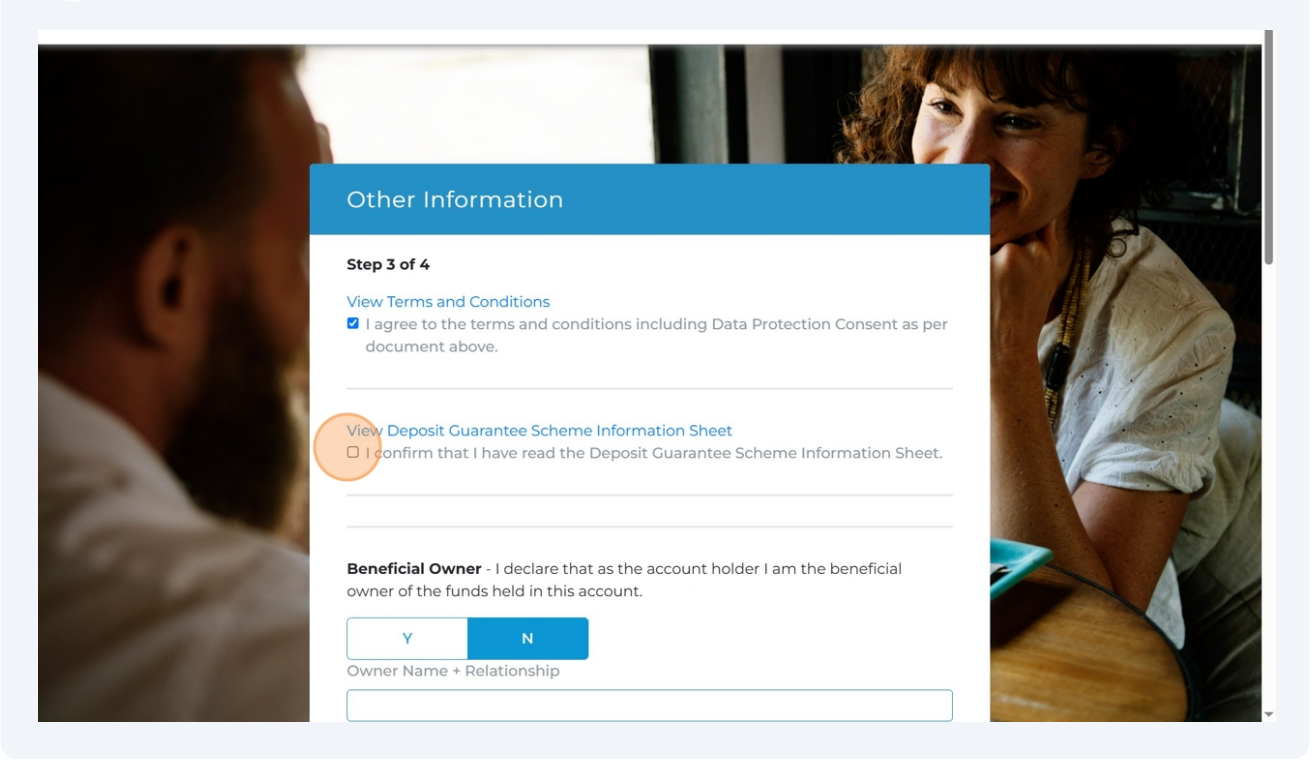

### **16** Select boxes relevant to you.

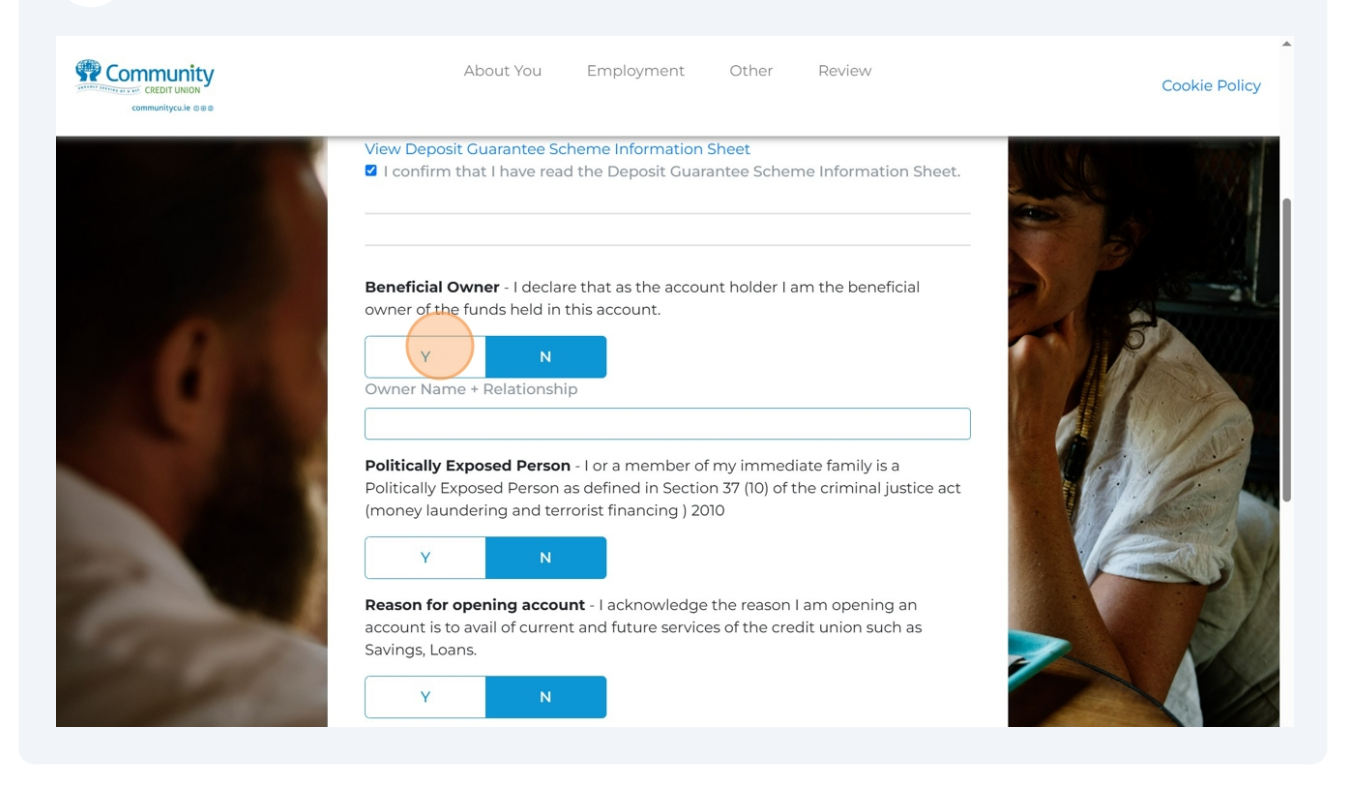

# 17 Click the checkbox if you would like to use online banking, then choose a password.

|   | E-statements - I confirm that I would like to receive e-statements*                                                                                                    |     |
|---|----------------------------------------------------------------------------------------------------|-----|
|   | Current Account - I would like to apply for a Current Account*                                                                                                    |     |
|   | Selecting "Y" will allow you to open a Current Account in addition to your                                                                                                    |     |
|   | Shares Account. Please note that a Current Account has a FEE structure of                                                                                                    |     |
| 8 | Y N                                                                                                    |     |
|   | If you wish to use online banking for your credit union account check this<br>box. An account on cuOnline will be created for you automatically. If you<br>select this option you will be prompted to create a cuOnline password. |     |
|   | New Password*:                                                                                                    | CON |
|   | Confirm New Password*:                                                                                                    |     |
|   | Please ensure that you enter a personal mobile number, as this will be used to send out the one time passcode (OTP) and PINs required to login to the online banking system.                                                      |     |
|   | Mobile No*:                                                                                                    |     |

# **18** Select the relevant checkboxes and click "Continue".

| Community<br>COMMUNITYCUIE SEE | About You Employment Other Review                                                                                                    | Cookie Policy |
|--------------------------------|----------------------------------------------------------------------------------------------------|---------------|
|                                | If you wish to use online banking for your credit union account check this<br>box. An account on cuOnline will be created for you automatically. If you<br>select this option you will be prompted to create a cuOnline password.<br>New Password*: |               |
| 0                              | Confirm New Password*:                                                                                                    |               |
| 1.1                            | Please ensure that you enter a personal mobile number, as this will be used to send out the one time passcode (OTP) and PINs required to login to the online banking system.<br>Mobile No*:                                                         |               |
|                                | I would like to opt in to marketing via EMAIL                                                                                                    |               |
| 1997                           | <ul> <li>I would like to receive an AGM Electronic Notice and Annual Report.</li> <li>I am a member of another Credit Union.</li> </ul>                                                                                                    |               |
|                                | Save for Later Previous Continue                                                                                                    |               |

#### 19 Review you application and then click "Submit Application".

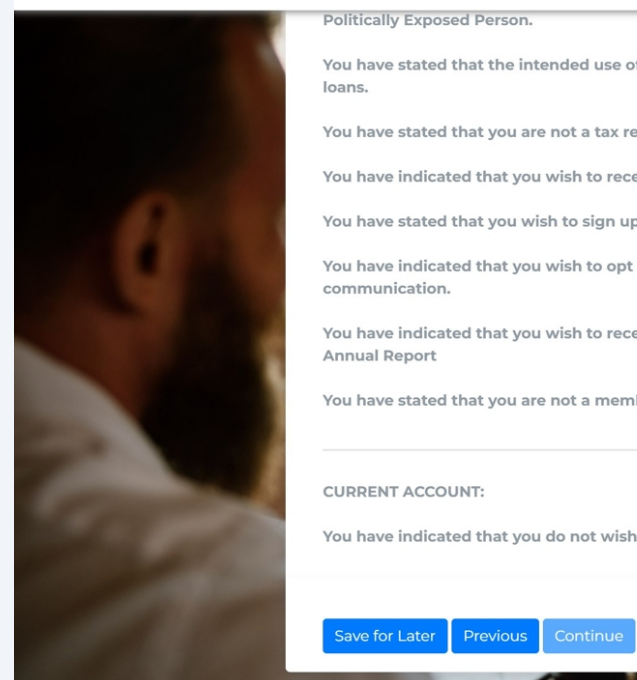

#### Politically Exposed Person.

You have stated that the intended use of this account is for savings and

You have stated that you are not a tax resident of another country.

You have indicated that you wish to receive statements electronically

You have stated that you wish to sign up for online banking.

You have indicated that you wish to opt in for marketing for 1 form(s) of communication.

You have indicated that you wish to receive an AGM Electronic Notice and Annual Report

You have stated that you are not a member of another Credit Union.

#### CURRENT ACCOUNT:

You have indicated that you do not wish to have a current account

Submit Application

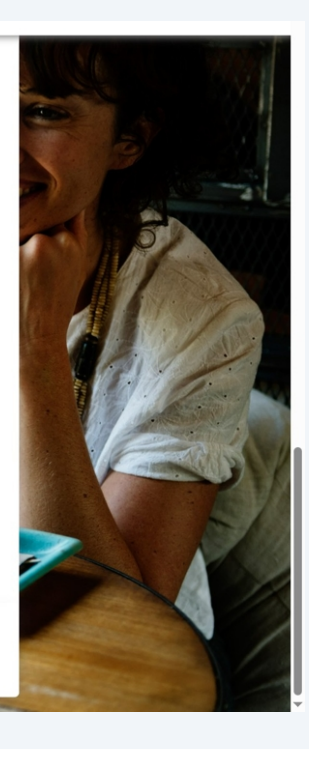